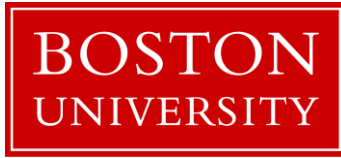

# WebEOC

# REFERENCE DOCUMENT

#### **General Overview**

#### What is WebEOC

WebEOC is a crisis information management software application, which utilizes the internet and web browsers to send and display information to the Incident Command staff. Staff can see simultaneous real time information. Information entered by staff or collected from other computer sources combine to provide a *common operation picture*.

Highlights of WebEOC

WebEOC is a robust system with many significant features that support the management and documentation of emergency operations.

- Custom Computerized Status Boards to meet organization needs
- Mission Assignment processing database
- Automatic time stamp and logging of unit activities
- Unlimited users across vast geographic area
- Little time from beginner to proficiency
- Compliance with ICS & NIMS

# WebEOC

The BU Emergency Management Department is responsible for the administration and maintenance of WebEOC. The City of Boston, State of Massachusetts State Police (MA SP), Massachusetts Department of Public Health, Massachusetts Emergency Management Agency (MEMA) and the Boston Consortium for Higher Education also have and use WebEOC.

#### Log On to the WebEOC

Type in the URL: <u>https://webeoc.bmc.org/eoc7/default.aspx</u>

| 6.6.6.6.6.6.6.6.6                                                                  | (0)](0)](0)] |  |
|------------------------------------------------------------------------------------|--------------|--|
| WebEOC 8.3 Login                                                                   |              |  |
| FOR HELP LOGGING IN:<br>BNC users click <u>here</u> . BU users click <u>here</u> . |              |  |
| Accept                                                                             |              |  |
| Powwed by 🛸 intermedix                                                             |              |  |
| © 2017 ESI Acquisition Inc. All rights reserved.                                   |              |  |
|                                                                                    |              |  |
|                                                                                    |              |  |
|                                                                                    |              |  |
|                                                                                    |              |  |

#### Make sure your web browser allows popup windows

 WebEOC 8.1 Login
 Step 1

 Vername
 Enter your User Name

 Vername
 Step 2

 Rasword
 Enter your password

 Vername
 Step 2

 Enter your password
 Step 3

 Click OK
 Click OK

This will lead to the WebEOC Login Page.

Write your password here \_

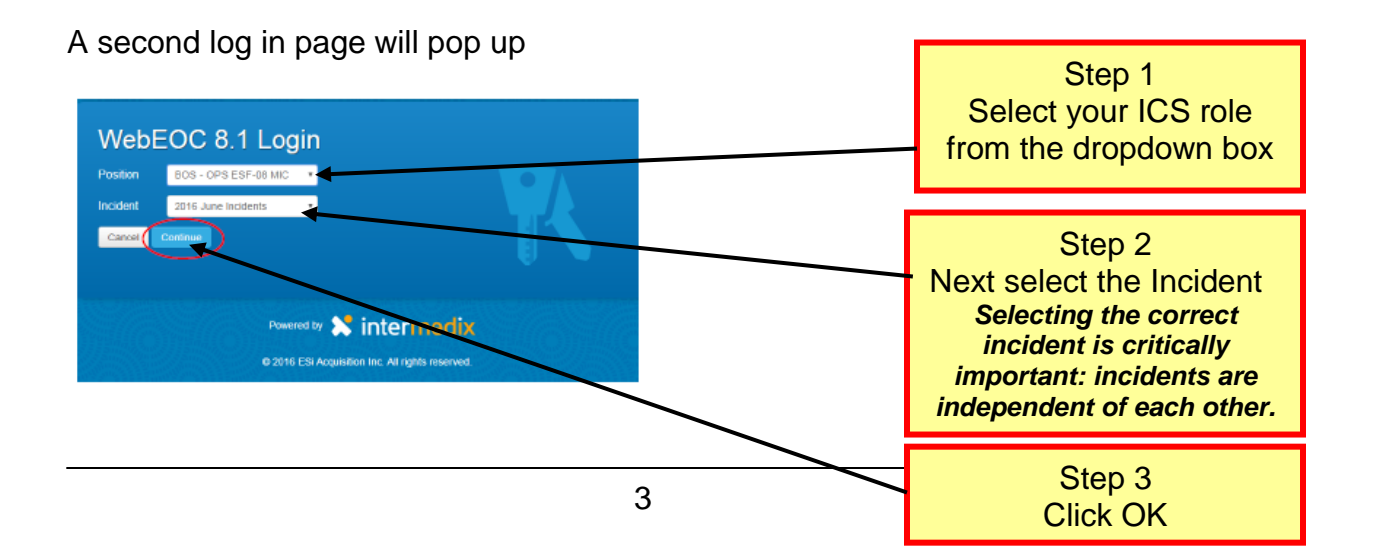

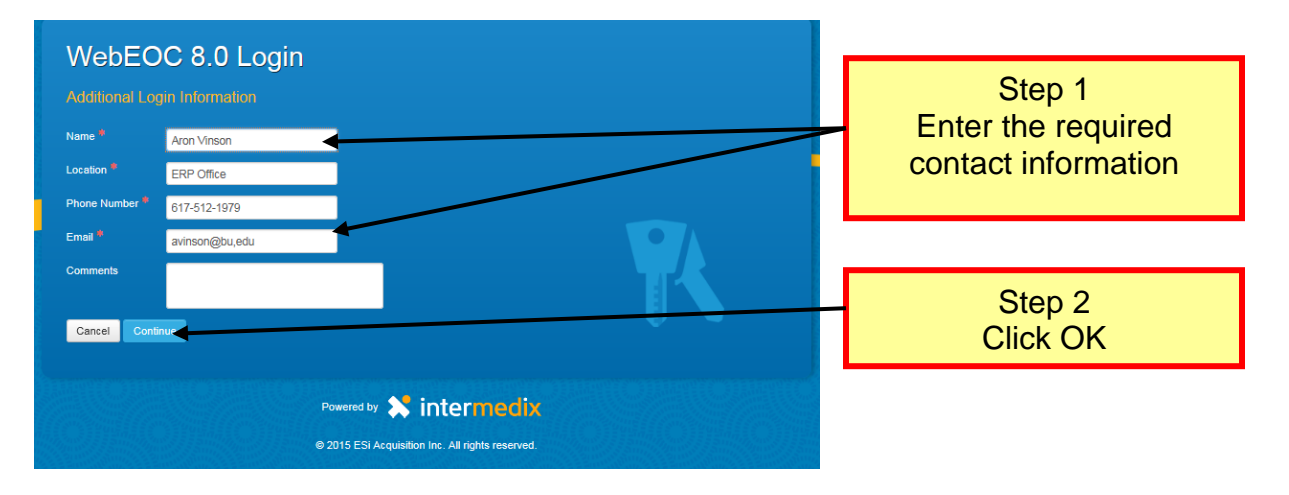

You will then see the below screen to enter your contact information

**Note:** After you enter this data initially, it will be pre-populated for your review on subsequent system entries. If the information is correct, press OK. If it is not correct, please edit it here, and then press OK.

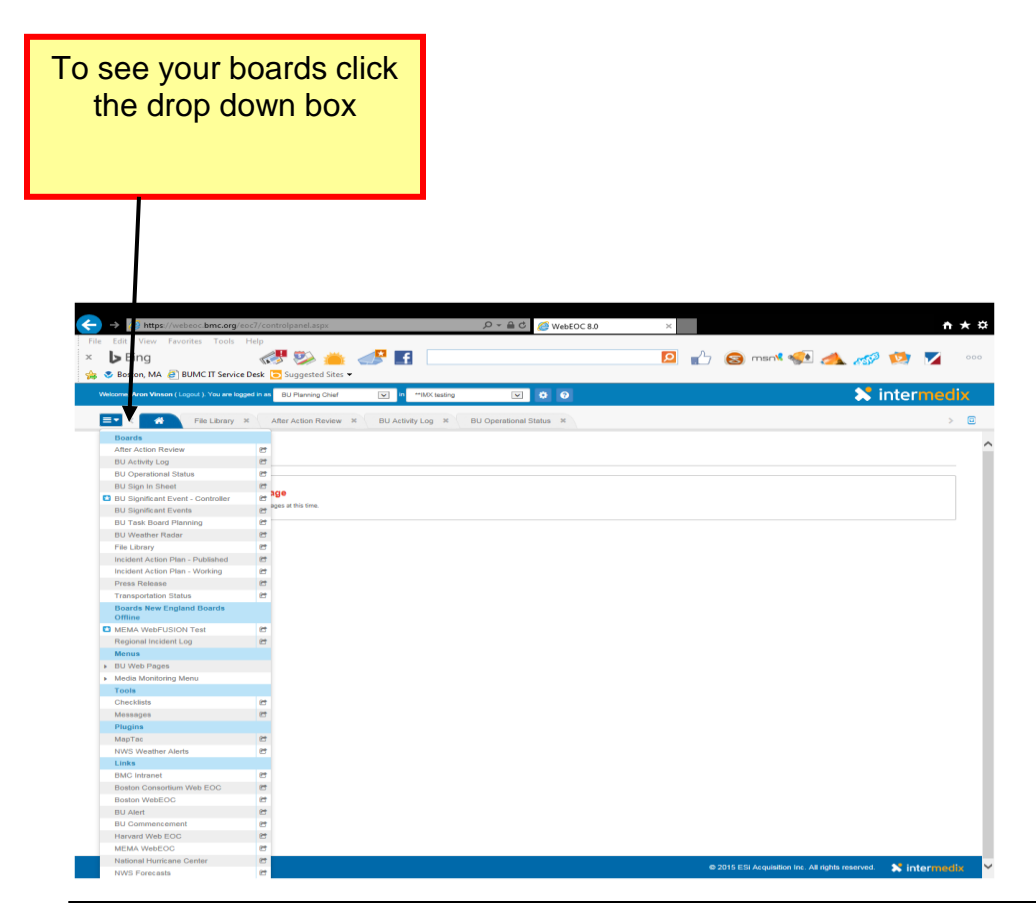

#### Signing Into Event

After logging on to WebEOC. You must next "**Sign In**" to the actual event. In most cases your information will be pre populated from your log on screen.

**Note:** Individuals who are not actively involved in the management of an event may log on and view the information but we request that they not input any information.

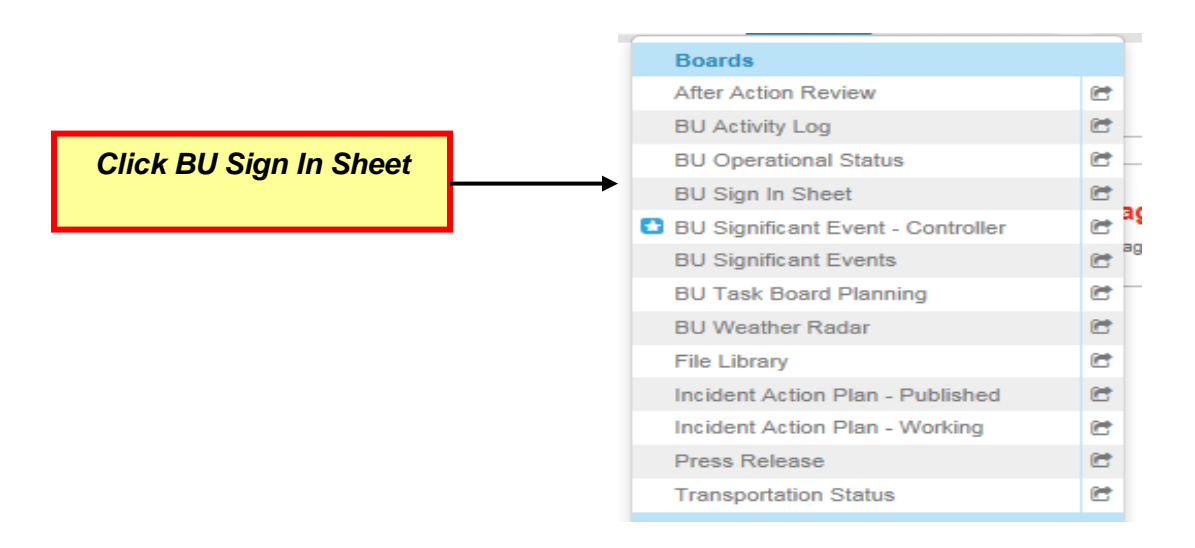

## Sign Out of an Event

- 1. Find your Role and Name from the list
- 2. Click the sign out button on the right side of the entry

| Incident: 2<br>Training | 014 BU               |         | Sign In/Ou | ut History | BC                      | DSTC              |        |  |
|-------------------------|----------------------|---------|------------|------------|-------------------------|-------------------|--------|--|
| Filter: All Se          | ctions 💉             | Search: | earch Cles | ar Search  | UNI                     | VERS              |        |  |
| Section                 | Position             | Agency  | Name       | Contact    | # Sign/In               | Time Log Out      |        |  |
| - Operations            | BU DENTAL<br>Liaison |         | JQV        | 617.414.   | 8920 09/29/2<br>08:31:3 | 014 Sign<br>9 Out |        |  |
|                         |                      |         |            |            | С                       | lick Sig          | ın Out |  |

#### Using your Boards

#### Main Board View

The boards you see are those specific to your role. Your role determines what you can do with the boards. For example:

- All users can view the press releases but only the Information Officer can post the information to that board.
- Users may post information to their Section logs but only the Chief can send that information to Significant Events.
- Operation sections staff Operations Section Log and task board but will not see the Logistics boards

|   |                                      | -   |
|---|--------------------------------------|-----|
|   | Boards                               |     |
|   | After Action Review                  | e   |
|   | BU Activity Log                      | C   |
|   | BU Operational Status                | C.  |
|   | BU Sign In Sheet                     | 6   |
| C | BU Significant Event - Controller    | e   |
|   | BU Significant Events                | C   |
|   | BU Task Board Planning               | 6   |
|   | BU Weather Radar                     |     |
|   | File Library                         |     |
|   | Incident Action Plan - Published     | e   |
|   | Incident Action Plan - Working       | e   |
|   | Press Release                        | 6   |
|   | Transportation Status                | e   |
|   | Boards New England Boards<br>Offline |     |
| C | MEMA WebFUSION Test                  | e   |
|   | Regional Incident Log                | e   |
|   | Menus                                |     |
| ₽ | BU Web Pages                         |     |
| Þ | Media Monitoring Menu                |     |
|   | Tools                                |     |
|   | Checklists                           | e   |
|   | Messages                             | et. |
|   | Plugins                              |     |
|   | МарТас                               | e   |
|   | NWS Weather Alerts                   | 6   |
|   | Links                                |     |
|   | BMC Intranet                         | e   |
|   | Boston Consortium Web EOC            | e   |
|   | Boston WebEOC                        | e   |
|   | BU Alert                             | C   |
|   | BU Commencement                      | e   |
|   | Harvard Web EOC                      | 6   |
|   | MEMA WebEOC                          | e   |
|   | National Hurricane Center            | C   |
|   | NWS Forecasts                        | e   |
|   | Send Word Now                        | e   |
|   | Sense Aware                          | 6   |
|   |                                      |     |

#### **To View Information**

Click on the words associated with the board you wish to see

Words will turn red when new information is posted that you have not seen.

#### **BU Section Activity Logs**

(Command, Operations, Planning, Logistics, and Finance)

- Section Staff Members document actions and needs using their Section Log
- Requests to post information for everyone to see (significant events) or Requests for assistance are sent to the Section Chief by using the Review by Chief Checkbox
- Use this log to view and or modify information

Each section will only be able to view the log their role is associated with

| Https://webeoc.bmc.org/?tableid=643 | &viewid=1532&uvid=1.56247 - BU Acti | Click to add a new record |
|-------------------------------------|-------------------------------------|---------------------------|
| BOSTON<br>UNIVERSITY                | Activity Log (ICS-214               | Print<br>W Rec            |
| Priority: Show All 🗸                | Search: Cie                         | Search ar Search          |
|                                     |                                     |                           |
| Page 1 of 1 SSC Disa                | hle Refresh                         | tormodiy                  |

#### Adding a new record

|                                                | Distrations: (9/25/2014 12:51:45 | 56247 - BU Activity Log Display - Win 👝 🔲 |                              |
|------------------------------------------------|----------------------------------|-------------------------------------------|------------------------------|
| Attach corresponding<br>"attachments"          | Event Type:                      | Browse                                    | Enter details of your record |
| Click here to post<br>to Significant<br>Events |                                  | Save Cancel Spell Check                   | Click Save                   |

#### **BU Section Task Board**

The Controller and Section Chiefs monitor the task board. Each section has its independent task board. To view this board click on the name of your section

The Controller and Section Chiefs are responsible for maintaining the task board for their section.

| https://webeoc.bmc.c<br>2014 BU T<br>BU Task | raining<br>Board Op | evid=1582&uvid=1 | .5624 🗖 |         |
|----------------------------------------------|---------------------|------------------|---------|---------|
| Date/Time                                    | Priority            | Request          | Status  |         |
|                                              |                     |                  |         |         |
|                                              |                     |                  |         |         |
|                                              |                     |                  |         |         |
|                                              |                     |                  | To Add  | d a New |
|                                              |                     |                  | Re      | cord    |
| <<<< Page 1 of 1                             | >> Disable I        | Refresh          | inte    | rmedix¨ |

#### Adding a New Record

| https://wel           Update           Save | Peoc.bmc.org/?tableid=664&view<br>Record 1<br>Spell Check Cancel | Fill out all the fields<br>and click save to<br>add to the Section<br>Task Board |          |
|---------------------------------------------|------------------------------------------------------------------|----------------------------------------------------------------------------------|----------|
| Name                                        | JQV                                                              |                                                                                  |          |
| Date/Time                                   | 09/25/2014 12:27:34                                              |                                                                                  |          |
| Type of<br>Assistance                       | Food V                                                           |                                                                                  |          |
| Request                                     | I would like a Cheesburger well done                             |                                                                                  |          |
| Priority                                    | High 🗸                                                           |                                                                                  |          |
| Location                                    | M                                                                |                                                                                  |          |
| Contact<br>Name                             | Sal                                                              |                                                                                  |          |
| Contact<br>Number                           | 555-5555                                                         |                                                                                  |          |
| Status                                      | Open 🗸                                                           |                                                                                  |          |
|                                             |                                                                  |                                                                                  |          |
|                                             |                                                                  |                                                                                  |          |
| <                                           |                                                                  |                                                                                  | >        |
|                                             | Page 1 of 1 😕 🗖 Disable Refi                                     | <sup>resh</sup> in                                                               | termedix |

Once you click save your task will be added to the Section Task Board

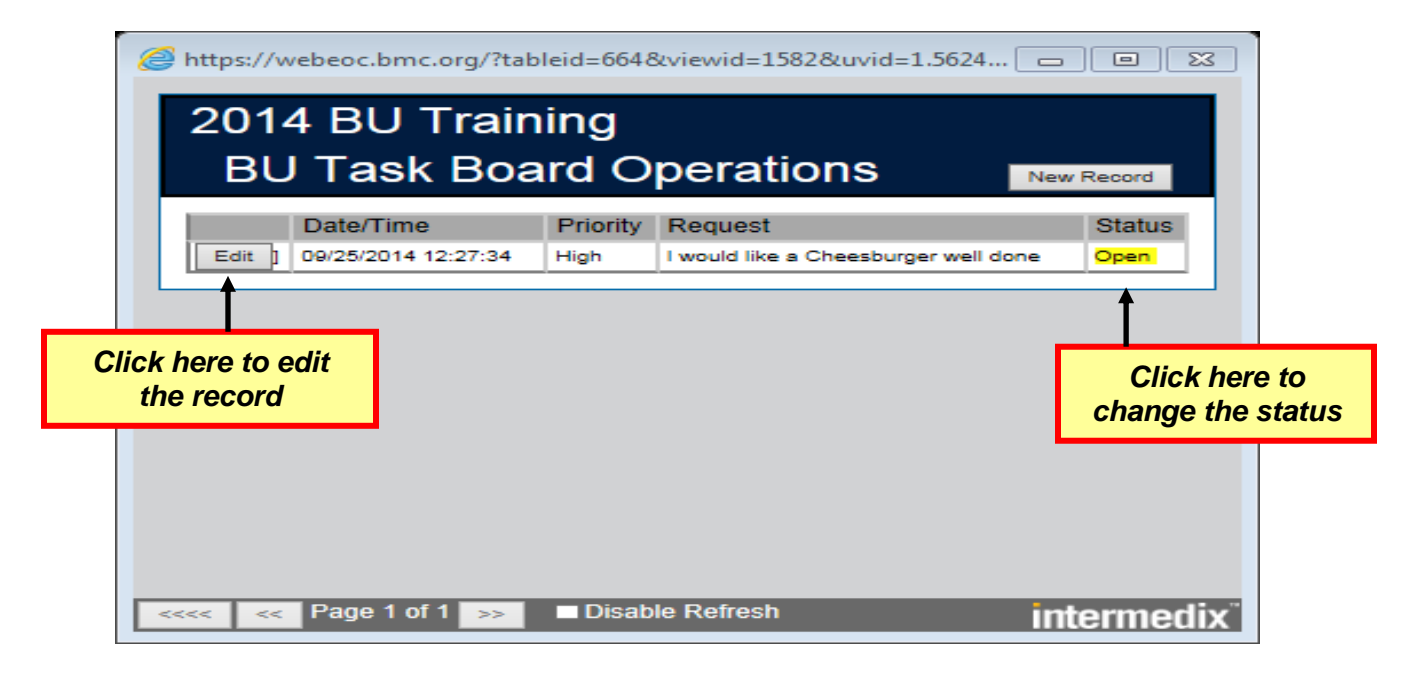

# **BU Operational Status**

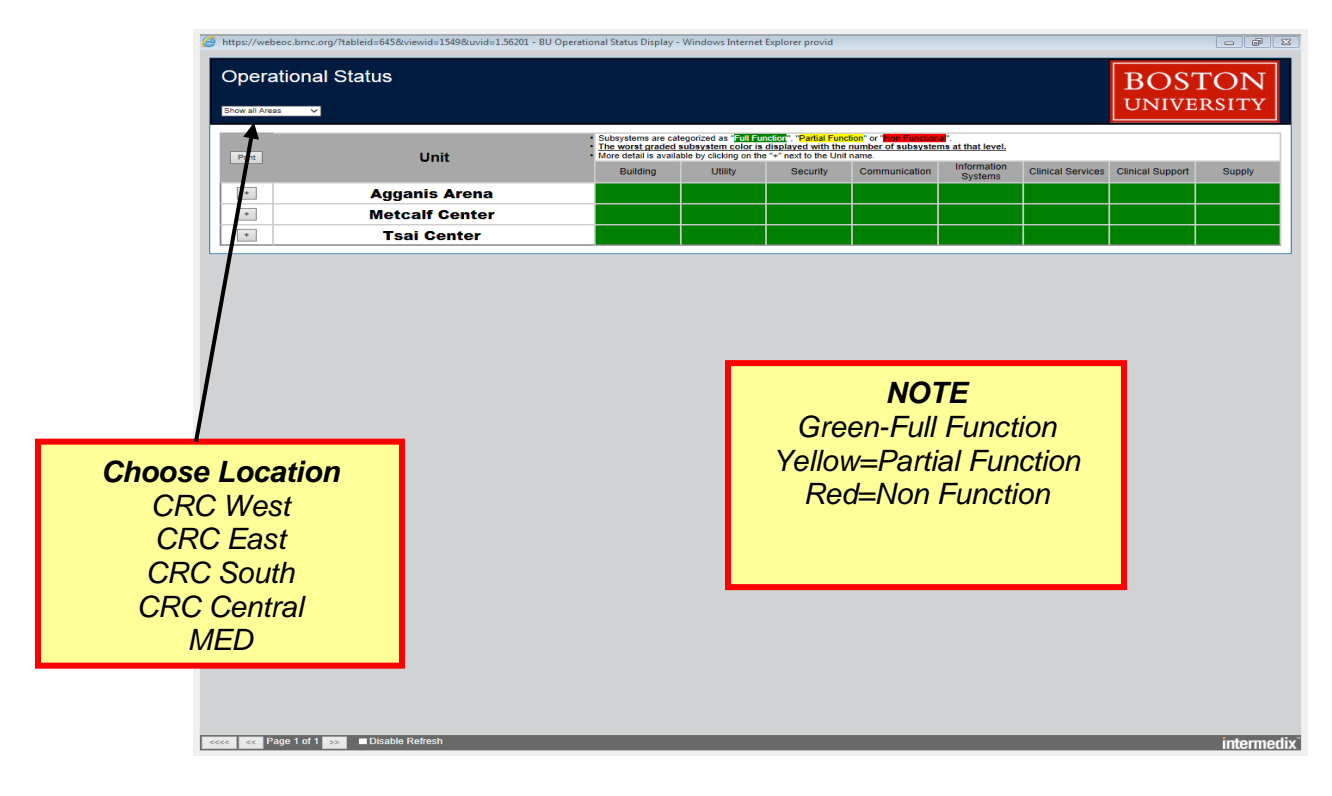

#### Incident Action Plan-Published

The Planning Section facilitates the completion of the Incident Action Plan for each operational period.

| Edit IAP Cover S                               | heet Return to Main Vi                                          | ew                                                                 |                 |  |  |
|------------------------------------------------|-----------------------------------------------------------------|--------------------------------------------------------------------|-----------------|--|--|
| 1. Incident<br>Name: Select<br>Agent Transport | 2. Operational Period to b<br>Time<br>From: 08/21/2014 11:00:00 | <b>e covered by IAP (Date /<br/>e):</b><br>To: 08/21/2014 23:00:00 | IAP Cover Sheet |  |  |
| 3. Approved by:                                | FOSC:<br>SOSC:<br>RPIC: Stephen M                               | orash                                                              |                 |  |  |
| Incident Action Plan                           |                                                                 |                                                                    |                 |  |  |
| 4. P                                           | repared by: Stephen Morash                                      | Date / Time: 08/20/2014 2'                                         | 1:07            |  |  |

#### After Action Review

Suggestion Box for things that we can work on to improve our response to emergencies. Not for immediate actions. This gives all the players a chance to comment before the After Action Plan is constructed

#### WebEOC

#### January 2018

| 14 BU Training      |                                        |                     |            |                               | _           |  |
|---------------------|----------------------------------------|---------------------|------------|-------------------------------|-------------|--|
| After Action Review |                                        |                     |            |                               | Nev<br>Reco |  |
| Let                 |                                        |                     |            |                               |             |  |
| Closed              | JQV                                    | 09/18/2014 12:28:40 | 555-5555   |                               |             |  |
| Issue               | Some people weren't sure of their role |                     |            |                               |             |  |
| Recommendation      |                                        |                     | More Train | ng                            |             |  |
| Edit                |                                        |                     |            |                               |             |  |
| Open                | JQV                                    | 09/18/2014 12:26:35 |            | 555-5555                      |             |  |
| Issue               | 1.4.                                   |                     |            | I think the drill went smooth |             |  |
| Recommendation      | ecommendation                          |                     |            | Good Job                      |             |  |

## Transportation Status

| Attps://webeoc.bmc.org/?tableid=67&viewid=165&uvid=1.56081 🗖 🔳 🔀 |        |           |      |                   |    |       |         |          |   |
|------------------------------------------------------------------|--------|-----------|------|-------------------|----|-------|---------|----------|---|
| 2014 BU Training<br>Transportation Status                        |        |           |      |                   |    |       |         |          |   |
|                                                                  |        | ansporta  |      |                   |    |       | THEW IS | ecord    |   |
| Show All                                                         | Closed | Delayed   | Open | Restricted Access | Ur | known |         |          | _ |
| Тур                                                              |        | Locati    | on   | City/Town         |    | Sta   | tus     | Details  |   |
| Airpo                                                            | rt     |           |      | Boston            | _  | Ор    | en      |          |   |
|                                                                  |        |           |      |                   |    |       |         |          |   |
|                                                                  |        |           |      |                   |    |       |         |          |   |
|                                                                  |        |           |      |                   |    |       |         |          |   |
|                                                                  |        |           |      |                   |    |       |         |          |   |
|                                                                  |        |           |      |                   |    |       |         |          |   |
|                                                                  |        |           |      |                   |    |       |         |          |   |
|                                                                  |        |           |      |                   |    |       |         |          |   |
|                                                                  |        |           |      |                   |    |       |         |          |   |
|                                                                  |        |           |      |                   |    |       |         |          |   |
|                                                                  |        |           |      |                   |    |       |         |          |   |
|                                                                  |        |           |      |                   |    |       |         |          |   |
|                                                                  |        |           |      |                   |    |       |         |          |   |
|                                                                  |        |           |      |                   |    |       |         |          |   |
|                                                                  |        |           |      |                   |    |       |         |          |   |
|                                                                  |        |           |      |                   |    |       |         |          |   |
|                                                                  |        |           |      |                   |    |       |         |          |   |
| <<<< <                                                           | < Page | 1 of 1 >> |      | isable Refresh    |    |       | -       | ntermedi | x |
|                                                                  |        |           |      |                   |    |       |         |          |   |
| Road Closi                                                       | ires   |           |      |                   |    |       |         |          |   |

Road Closures Altered Bus routes Altered Parking

#### **Other Boards and Resources**

#### **BU Hurricane Radar**

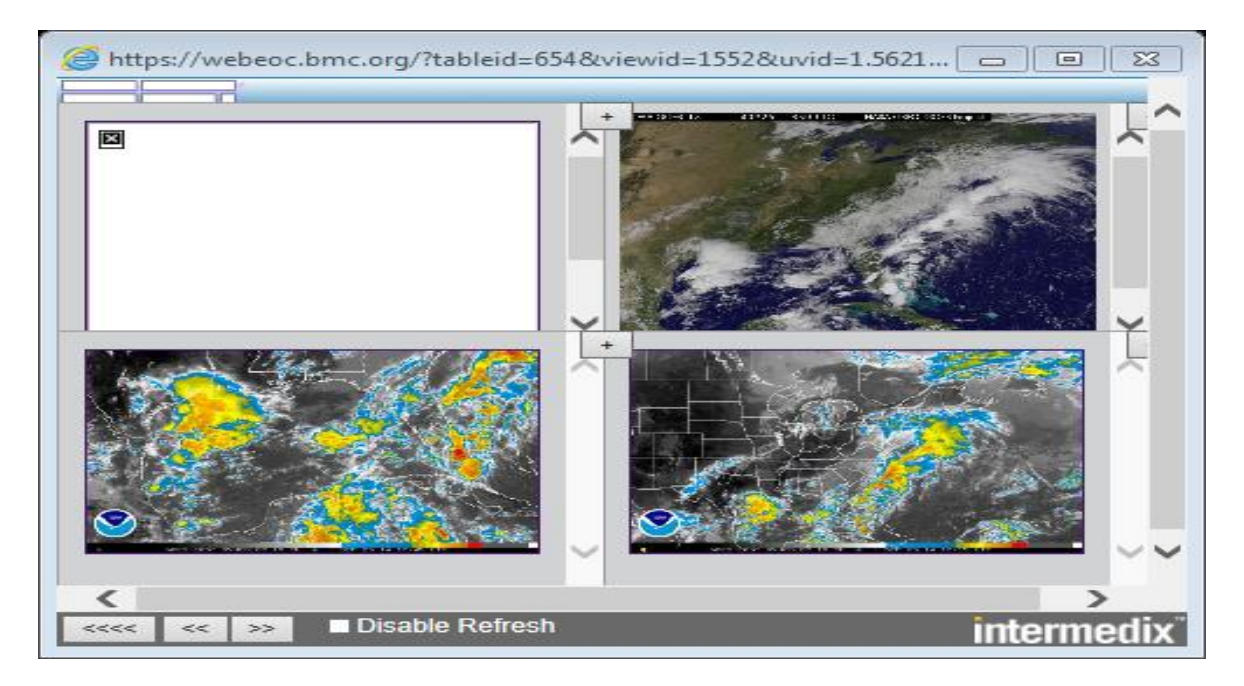

#### **BU Weather Radar**

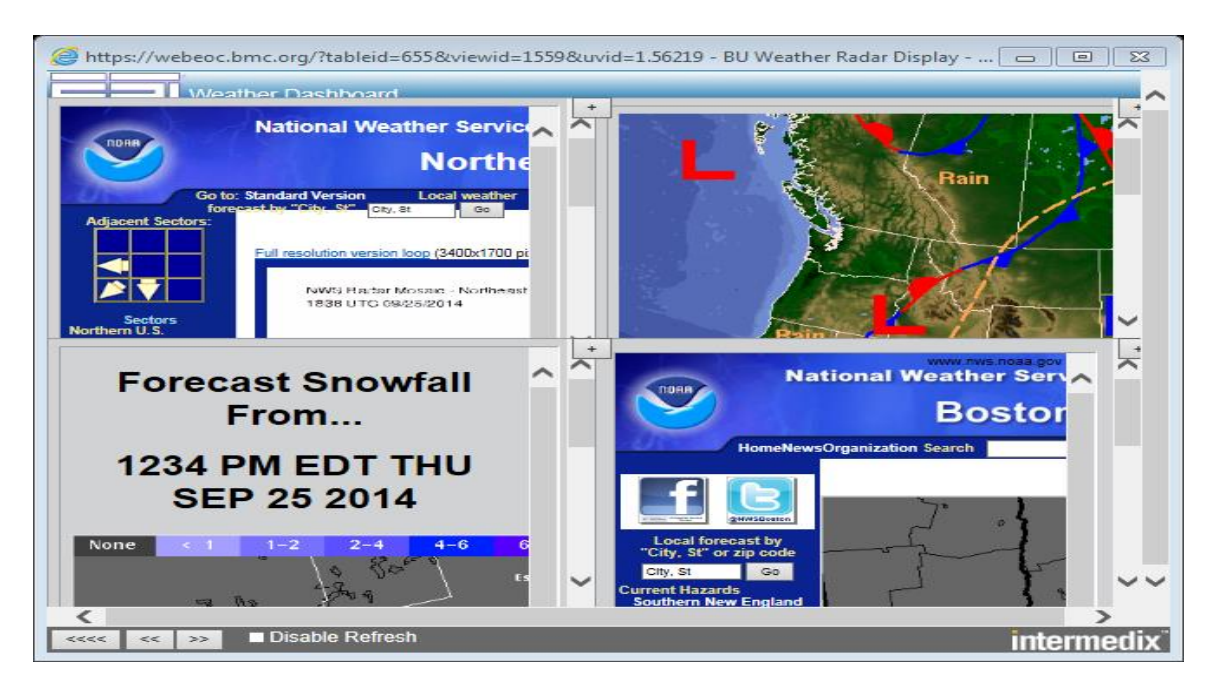

#### **NWS Hurricane Center**

#### WebEOC

#### January 2018

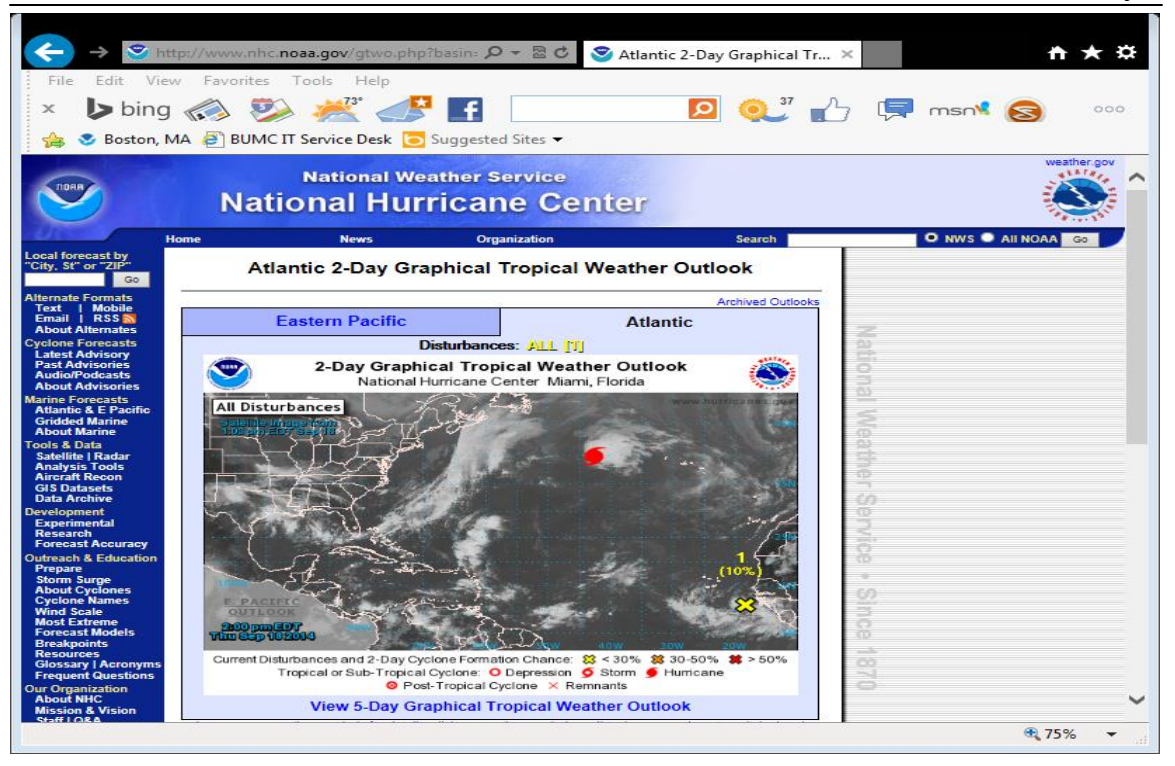

# File Library

|   | Boards                            |          |
|---|-----------------------------------|----------|
|   | After Action Review               | 6        |
|   | BU Activity Log                   | 6        |
|   | BU Operational Status             | 2        |
|   | BU Sign In Sheet                  | 6        |
| t | BU Significant Event - Controller | 6        |
|   | BU Significant Events             | e 1      |
|   | BU Task Board Planning            | e        |
|   | BU Weather Radar                  | e        |
|   | File Library                      | <b>e</b> |
|   | Incident Action Plan - Published  | 6        |
|   | Incident Action Plan - Working    | 6        |
|   | Press Release                     | e        |
|   | Transportation Status             | 6        |

File Library Important Files such as Job Action Sheets (JAS)

# Troubleshooting

| Symptom/Problem                                                           | Possible Diagnosis                                                                                                 | Possible Solution                                                                                                    |
|---------------------------------------------------------------------------|----------------------------------------------------------------------------------------------------|----------------------------------------------------------------------------------------------------|
| Can't get / slow to load                                                  | A<br>Internet connection                                                                                           | See local Network<br>Administrator                                                                                                    |
| or<br>WebEOC login page                                                   | <b>B</b><br>Surge of logins                                                                                        | Wait a couple of seconds<br>Re-attempt login                                                                                                    |
| Says I'm logged in<br>But Main WebEOC<br>window doesn't appear            | Popup blocker is active                                                                                            | Disable Popup blocker.                                                                                                    |
| Boards are not<br>refreshing                                              | Board has been filtered,<br>sorted and/or disabled<br>from refreshing                                              | Log Off and Log In again.                                                                                                    |
| I can't get windows to<br>perform as described<br>here                    | Cookies in Internet<br>explorer are not set<br>correctly                                                           | See Local Network<br>Administrator                                                                                                    |
| I am logged in but I do<br>not see any information<br>on the event posted | You may be in the wrong event.                                                                                     | Check the event on the<br>main board view. If you<br>are in the wrong event,<br>click on the link and use<br>the drop down menu to<br>change your event |
| The system will not let<br>me log on                                      | After the third failed<br>attempt for the correct<br>password, the WebEOC<br>system security will lock<br>you out. | Call your WebEOC<br>administrator to correct<br>the issue.                                                                                              |

# Administrators

| Name           | Office   | Email           |
|----------------|----------|-----------------|
| Stephen Morash | 358-1577 | samorash@bu.edu |
|                |          |                 |